# セキュリティーカメラ映像抽出マニュアル

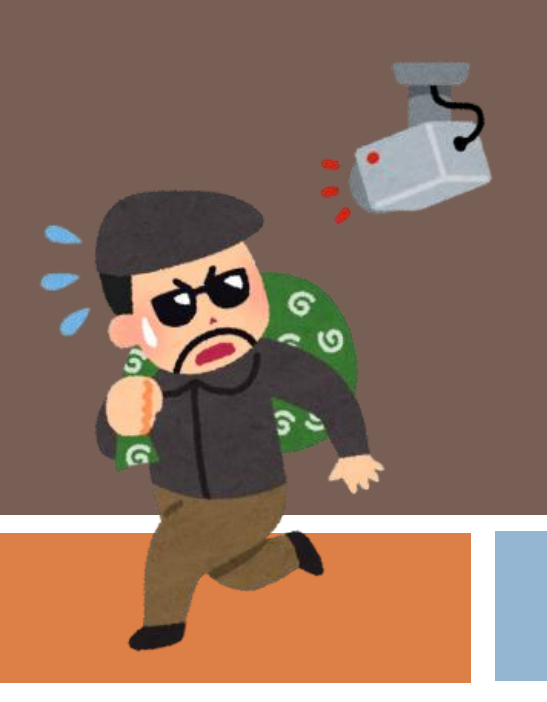

目次・対応フロー

### ①レコーダーの登録

→遠隔監視対象の物件のレコーダーを登録する

### 2映像の確認

→依頼された日時を指定して、防犯カメラのデータを確認する

### ③映像のダウンロード

→希望の日時を指定して、防犯カメラのデータを保存する

### ④映像データの確認・保存

→防犯カメラのデータを確認し、DVD-Rなどに保存する

### ⑤映像データの提出

→データをご依頼者様・警察に提出する

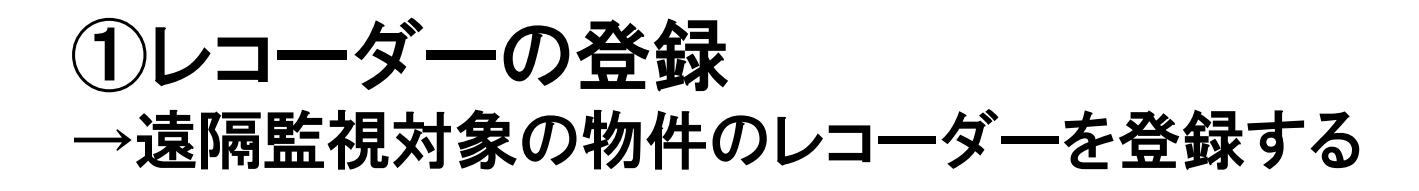

•EMS2を開く

→オーナー様又は管理会社様のPCに インストールをお願い致します。

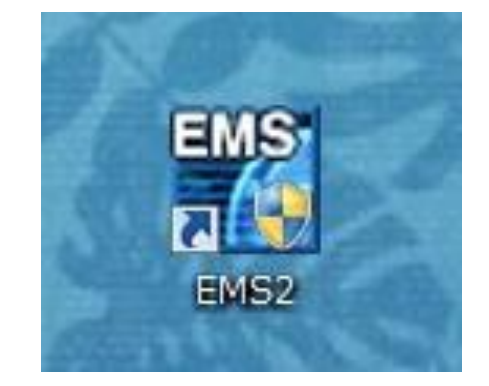

を入力する。

ユーザーID:admin

パスワード:0

## ・起動後に認証を実施。

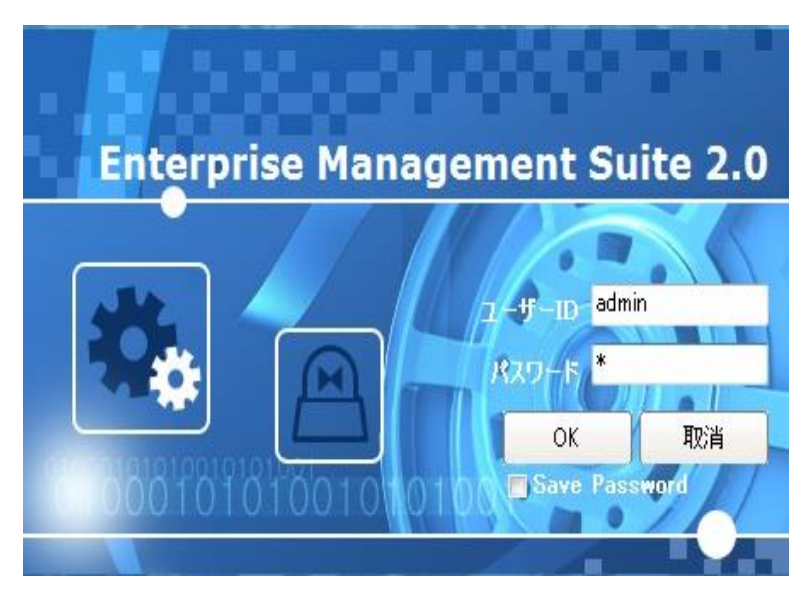

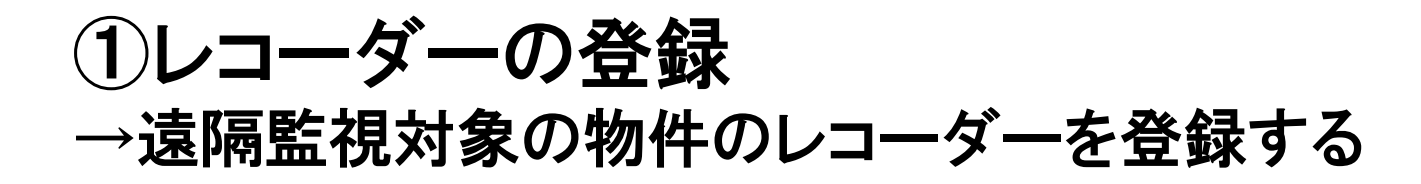

## 【事前に必要な情報】

# ・物件名(複数設置の場合は物件名+カメラ名) ・IPアドレス

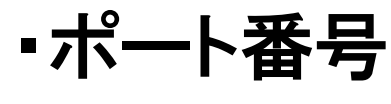

 ユーザー 共通:admin ・パスワード 共通:000000

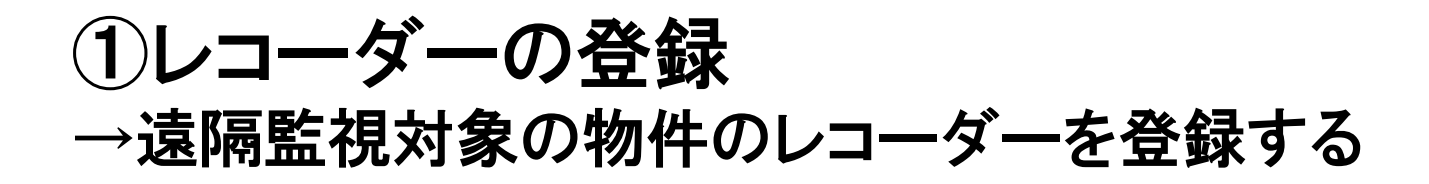

# ・起動後、左上の「オンライン」をクリック

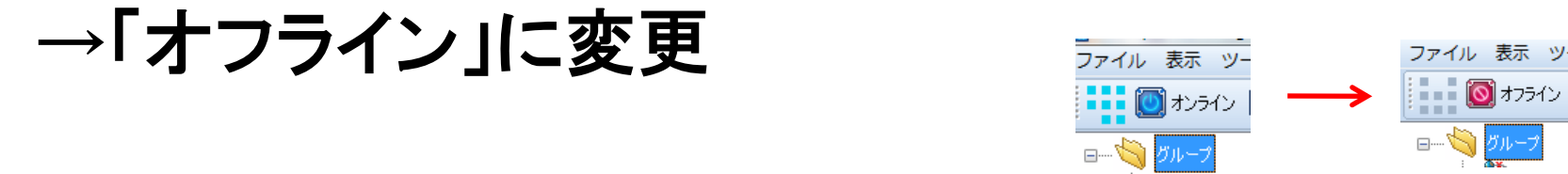

# ・「デバイス」を選択し、「追加」→「DVR」を選択

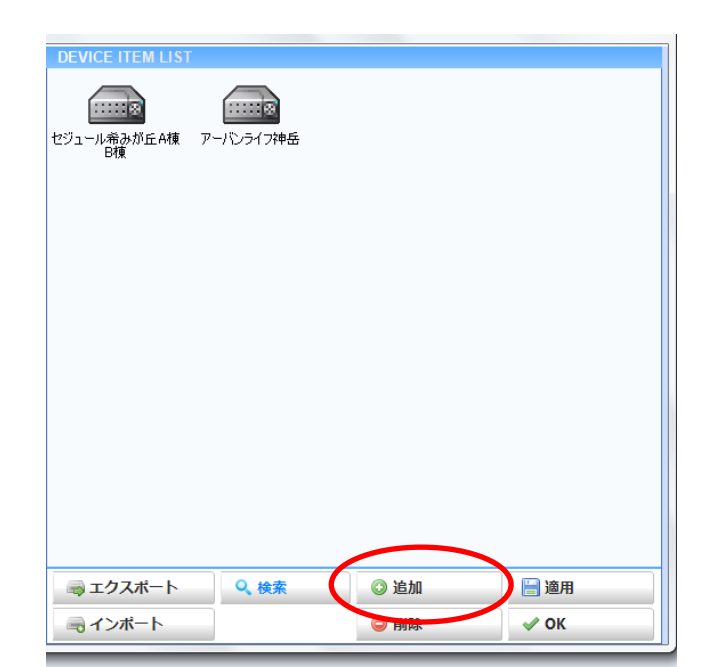

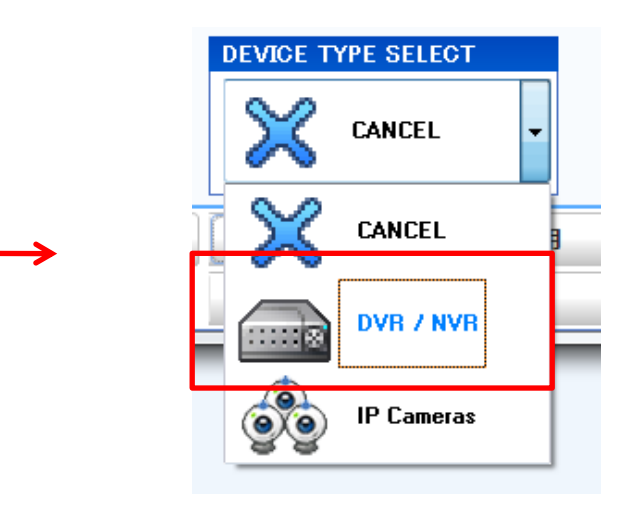

### ①レコーダーの登録 →遠隔監視対象の物件のレコーダーを登録する

| 🎡 デバイスマネ      | ージャー                                     | •物件名(レコーダー名)<br>→DVR名称 |
|---------------|------------------------------------------|------------------------|
| DVR / NVR IN  | FOMATION                                 |                        |
| モデル           | AUTO                                     | ・IPアドレス                |
| DVR 名称        |                                          | ・ポート番号                 |
| IPアドレス        | ポート D                                    | ・ユーザー →admin           |
| ユーザー          | admin                                    | ・パスワード →000000         |
| パスワード         |                                          | を入力                    |
| その他           | ■ 自動接続                                   |                        |
| Download Path | C:¥Users¥Public¥Documents¥EMS2¥Download¥ | 入力後「適応」→「OK」をクリック      |
| EasyP2P       | ○ On                                     | してレコーターの登録が完了。         |
|               |                                          |                        |

# ②映像の確認→依頼された日時を指定して、防犯カメラのデータを確認する

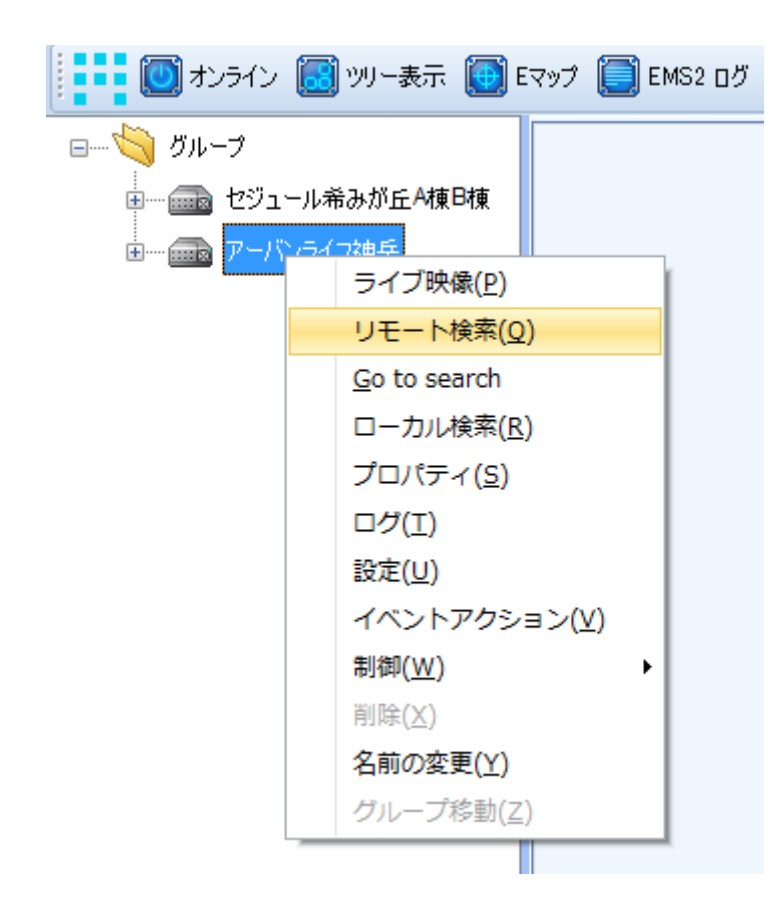

①EMS2を「オンライン」の状態にする。
②登録した物件のレコーダーを選択し、右クリック
③「リモート検索」を選択

# 2映像の確認

### →依頼された日時を指定して、防犯カメラのデータを確認する

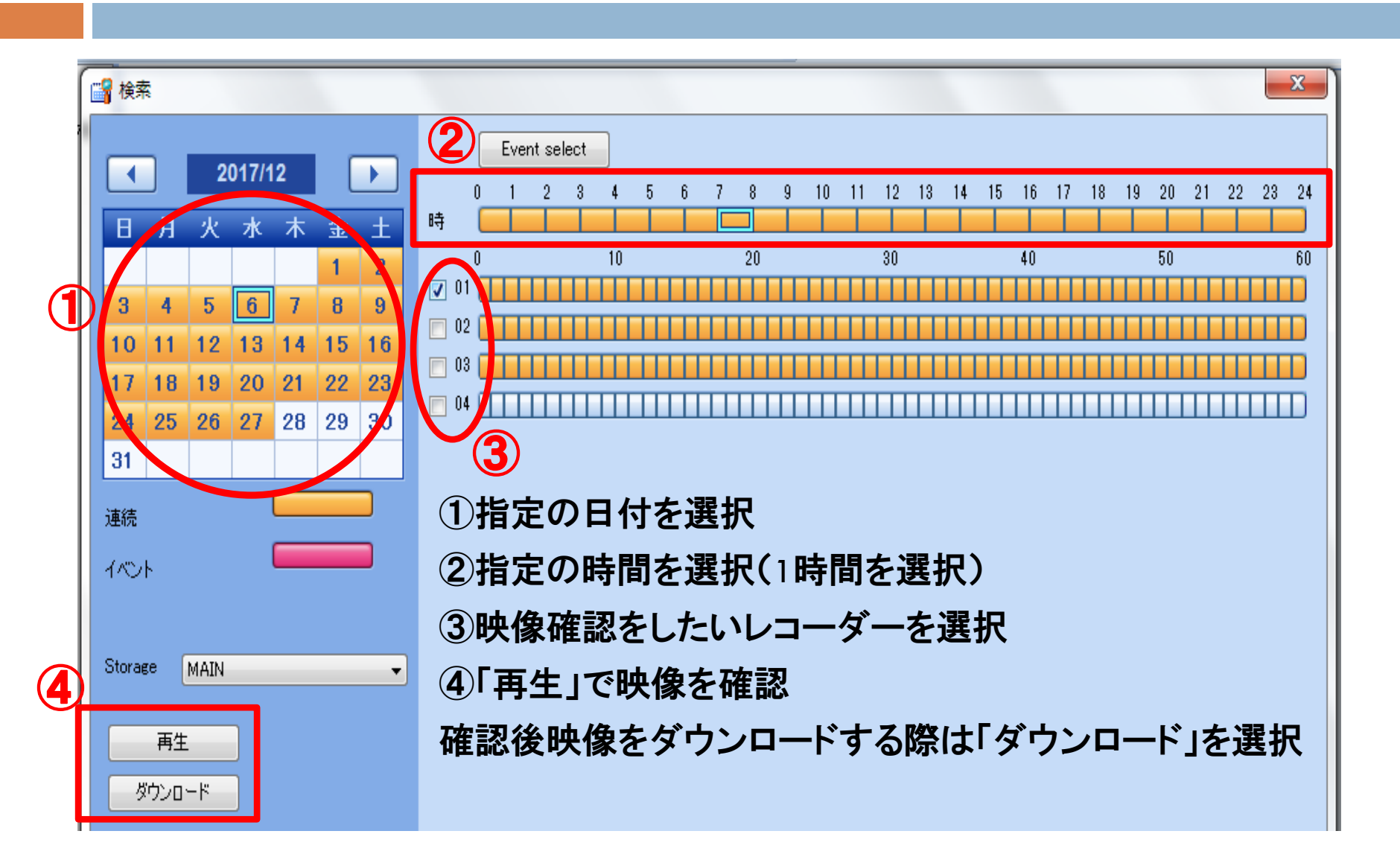

## ③ 映像のダウンロード →依頼された日時を指定して、防犯カメラのデータを保存する

| ■ 検索                                                                                                    | X                                                                                                    |                                                                                                    |                                                  |
|----------------------------------------------------------------------------------------------------|----------------------------------------------------------------------------------------------------|----------------------------------------------------------------------------------------------------|--------------------------------------------------|
| Event select 0 1 2 3 日 月 火 水 木 金 土 0 1 2 3 日 日 八 水 木 金 土 0 1 2 3 日 日 1 2 3 4 5 6 7 8 9 10 11 12 13 14 15 16 17 18 19 20 21 22 23 24 25 26 27 28 29 30 31 可 可 可 可 可 可 可 可 可 可 可 可 可 可 可 可 可 可 可 可 可 可 可 可 可 可 可 可 可 可 可 可 可 可 可 可 可 可 可 可 可 可 可 可 可 可 可 可 可 可 可 可 可 可 可 可 可 可 可 可 可 可 可 可  可 可  可 | 4   5   6   7   8   9   10   11   12   13   14   15   16   17   18   19   20   21   22   23   24     10   20   20   30   40   50   50   60   60     10   10   10   10   10   10   10   10   10   10   10   10   10   10   10   10   10   10   10   10   10   10   10   10   10   10   10   10   10   10   10   10   10   10   10   10   10   10   10   10   10   10   10   10   10   10   10   10   10   10   10   10   10   10   10   10   10   10   10   10   10   10   10   10   10   10   10   10   10   10   10   10   10   10   10   10   10   10   10   10   10< | 前項で選択した①・<br>した後、ダウンロー<br>ダウンロードが開始<br>(1時間分)<br>ダウンロード後はEl<br>保存されるので、Cl<br>保存するためにデー<br>を行う。(次項) | 〜④を確認<br>ドを選択。<br>う。<br>MS2内に<br>D/DVDに<br>ータの変換 |
|                                                                                                    |                                                                                                    |                                                                                                    |                                                  |
| ↓ ダウンロード状態                                                                                                    |                                                                                                    |                                                                                                    |                                                  |
| セジュール希みが丘A棟B棟                                                                                                    |                                                                                                    |                                                                                                    |                                                  |
| 1% 進捗                                                                                                    | : 2017/12/06 11:00:30                                                                                                    | <b>BINYL</b>                                                                                       |                                                  |
| 771701#1200*#8017712700 11:00:00 77717                                                                                                    | NNG 1 #218150113 152 00 11:02:02                                                                                                    | <u> </u>                                                                                           |                                                  |

※自動ログオフになった場合ダウンロードが中止されるため、上記①~④のダウンロードの手順を再度実施すれば 途中から再開されます。

# ③映像のダウンロード →依頼された日時を指定して、防犯カメラのデータを保存する

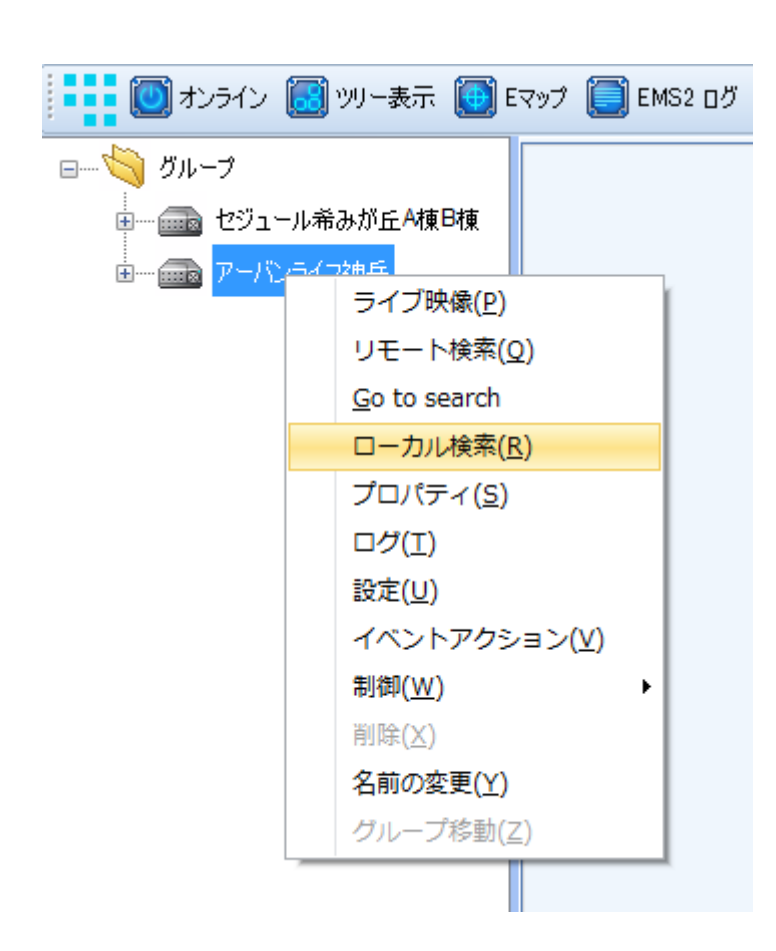

EMS2内の録画データをAVI形式に変換する。

①前項のダウンロードの完了を確認

②該当物件のレコーダーを右クリック

③「ローカル検索」をクリック

## ③ 映像のダウンロード →依頼された日時を指定して、防犯カメラのデータを保存する

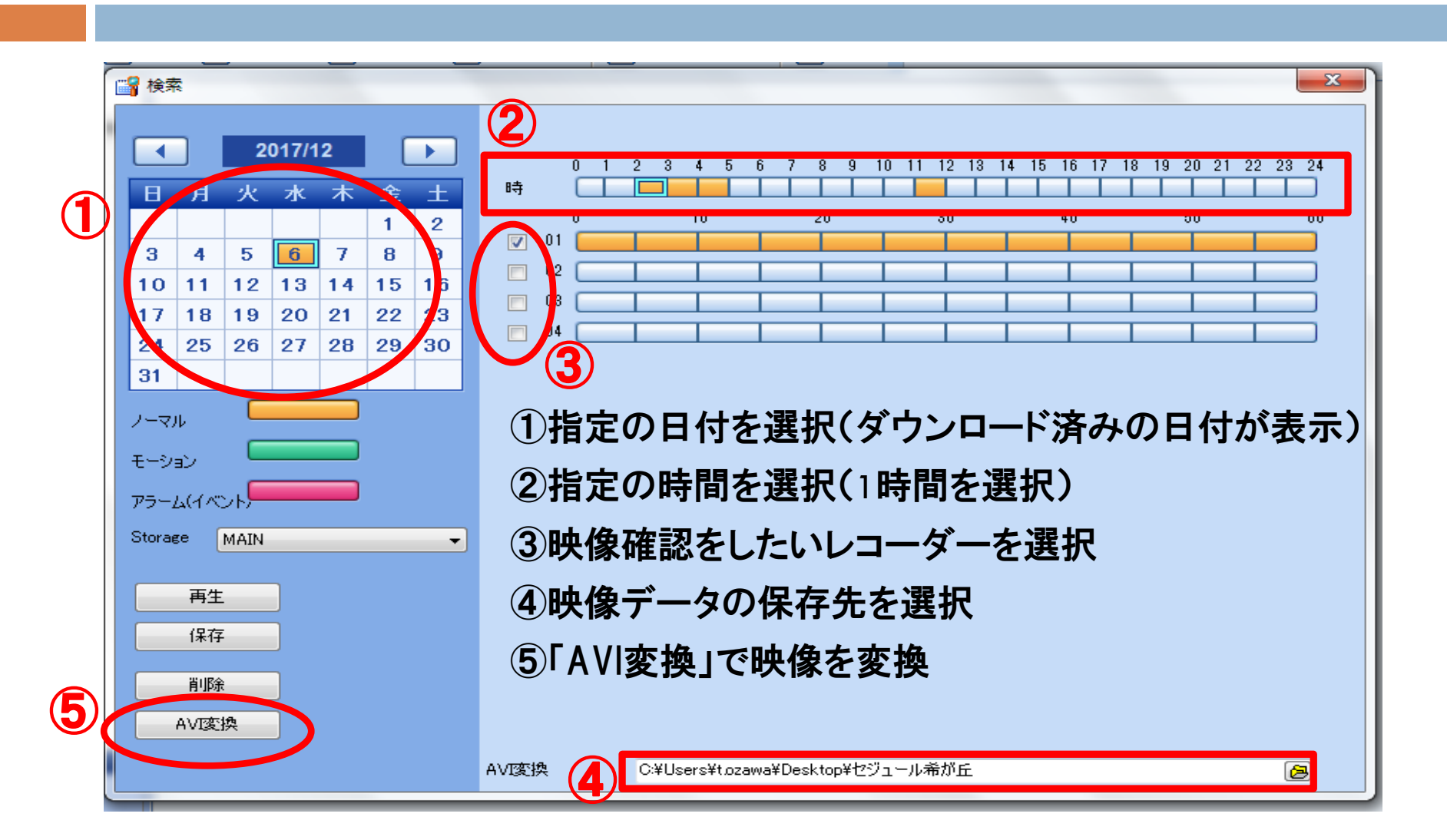

# ④映像データの確認・保存 →防犯カメラのデータを確認し、DVD-Rなどに保存する

### 〇変換後のデータ確認

それぞれ5分単位で切り取られて個別にデータ化されています。

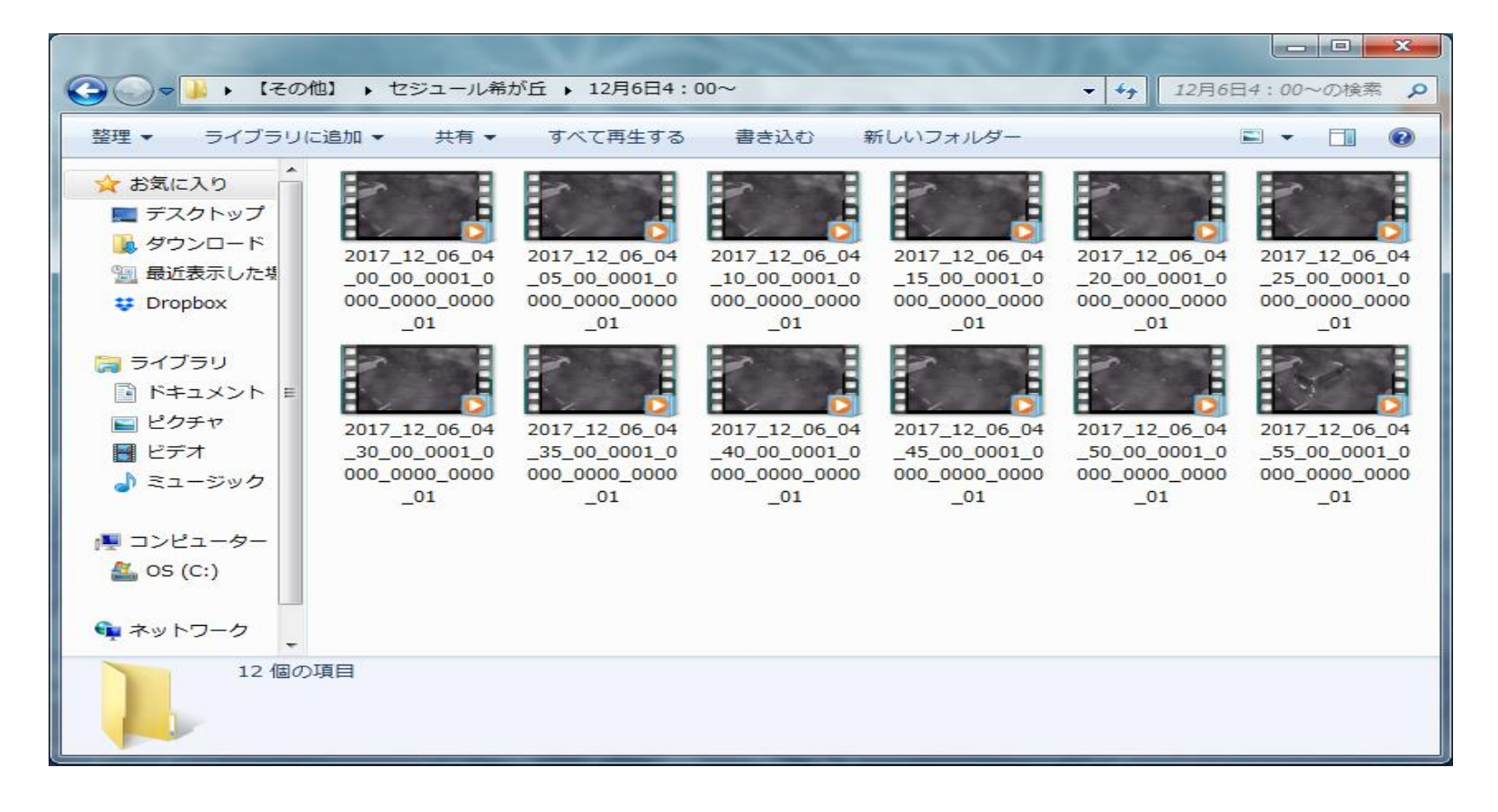

# ④映像データの確認・保存 →防犯カメラのデータを確認し、DVD-Rなどに保存する

### 空のDVD-Rを準備する

※警察に依頼をすれば事前に警察から郵送してもらえるケースもある。

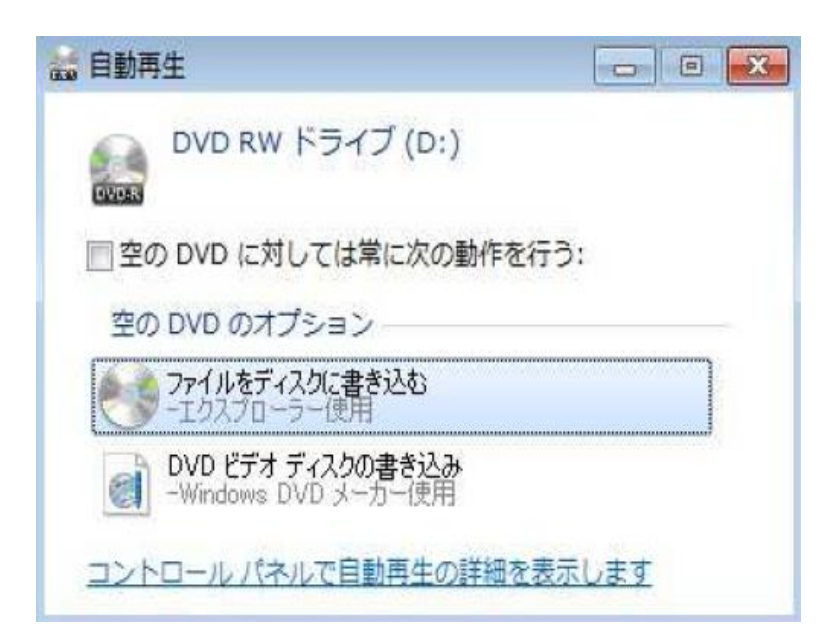

①「ファイルをディスクに書き込む」を選択する

 ②「USBフラッシュドライブと同じように使用する」を 選択する

③AVIデータをDVDに移動させる

④データ移動後、必ず「取り出す」を選択し、完了

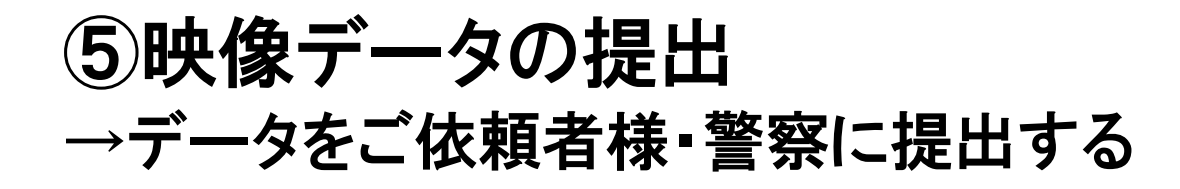

## データの書き込みが完了したDVDをご依頼者様、警察に 提出する。